# Відправлення вантажу

Відправлення вантажу - це акт інформування RITA про те, що вантаж фізично відправлений до місця призначення або виданий клієнту і більше не знаходиться на складі на даному майданчику. Коли оператори RITA відправляють вантаж на інший склад RITA, він миттєво стає доступним для отримання на цьому складі. Таким чином, складодержувач може бачити, що відправляється, і визначити, скільки складського простору потрібно підготувати.

У цьому розділі пояснюється, як відправити вантаж (на інший склад RITA або для доставки клієнту).

| ſ | RITA        |                      |                |                        | Cluster Production | Project<br>TRAINING (RITA2) 🔻 | Location Group<br>Rome | - 1       | rita.global@wfp.or |
|---|-------------|----------------------|----------------|------------------------|--------------------|-------------------------------|------------------------|-----------|--------------------|
|   | 🗠 Dashboard | Consignments         | → Receives     | Dispatches             | 📄 Stock Management | t 🎛 Reporting                 |                        |           |                    |
| I | 苗 Planning  | In-progress Dispatcl | hes 🚯 Cancel   | led pending Customer C | ollections 🕓 Dispa | tch History                   |                        | •         | Show filters       |
|   |             | Stock Availab        | le to Dispatch | 0 (                    | 3                  | Planned Journeys              |                        | + Add Jou | urney 🛛 🖸          |
|   | 🔒 Storag    | e                    |                |                        |                    |                               |                        |           |                    |
|   | 🕹 Transs    | hipment Point        |                |                        |                    |                               |                        |           |                    |
|   | 💄 Custor    | ner Address          |                |                        |                    |                               |                        |           |                    |
|   |             |                      |                |                        |                    |                               |                        |           |                    |
|   |             | Cargo Awaiti         | ng Collection  | 3 😨                    | 3                  |                               |                        |           |                    |
|   | 🐣 Custor    | ner Address          |                |                        |                    |                               |                        |           |                    |
|   |             |                      |                |                        |                    |                               |                        |           |                    |

Відправлення поділяється на чотири ключові частини:

- 1. Планування:
  - 1. Планування та управління поїздкою
  - 2. Наявність вантажу для відправлення
  - 3. Вантаж, що очікує на отримання
- 2. Відправлення в процесі виконання.
- 3. Відправлення, що очікують на отримання від клієнта.
- 4. Історія відправлень.

# Планування та організація подорожі

Розділ**"Запланована поїздка"** необхідний для організації відправлення або збору**вантажу**. Залежно від типу послуги, запитуваної для вантажу, ви можете створити нову Поїздку (конкретну поїздку для конкретного транспортного засобу), додати новий Пункт призначення до існуючої Поїздки або змінити пункт призначення, записаний в розділі " **Ідентифікація послуги** " вантажу.

| Planned Journeys               | + Add Journey              |
|--------------------------------|----------------------------|
| 🛲 Road (3)                     |                            |
| 🗰 01/Jan/2024 🚒 CZ-458         | 0.0 kg 0.00 m <sup>3</sup> |
| ✔ Edit Journey                 | × Remove this Journey      |
| 👌 Upload Dispatch Plan 🛛 🕈 Add | I new Destination          |

### Додати нову поїздку

Опція "**Додати новий рейс**" дозволяє оператору створювати "**Плани**рейсів" для збору повних або часткових відправлень з одного пункту в інший. Ці вантажі зазвичай забираються зі складу, адреси клієнта або пункту перевантаження, щоб відправити їх на інші склади або видати клієнту. До одного маршруту може бути призначено кілька відправлень.

| Journey Details                                   | ×                                               |
|---------------------------------------------------|-------------------------------------------------|
| Journey Type                                      | Destination                                     |
| Estimated Dispatch Data<br>09/May/2023            |                                                 |
| Search Recent, Journeys (Please select by bioing) | Search Recent Drivers (Please select by typing) |
| Vehicle: ID - Category - Type - Driver Name       | Driver ID - Name - Contact                      |
| Venicle Id                                        | Driver Licence / ID Number                      |
| Vehicle Identifier                                | Driver Licence / ID Number ¥                    |
| Whick Category                                    | Driver Name / Owner Name                        |
|                                                   | Driver Name / Owner Name                        |
| Vehicle Type                                      | Driver Contact                                  |
| Vehicle Type                                      | Driver Contact 8                                |
| Transport Company                                 |                                                 |
| Transport Company                                 |                                                 |
| Remarks / LTI#                                    |                                                 |
|                                                   |                                                 |
| Char Distan                                       |                                                 |
| ruose Dialog                                      | Sivi                                            |

У вікні "**Додати нову подорож**" оператор надасть наступну інформацію про Плани подорожей:

Тип рейсу: Ця опція покаже випадаюче меню з двома типами рейсів:

- 1. **Доставка клієнта:** Якщо вантаж повинен бути переданий і доставлений клієнту, необхідно вибрати опцію "Доставка клієнту" зі спадного меню.
- Внутрішнє переміщення: Якщо запланована поїздка на склад або в пункт перевантаження, наприклад, в аеропорт або порт, оператор повинен вибрати зі спадного списку опцію "Внутрішнє перевезення".

| Journey Type      |  |  |
|-------------------|--|--|
|                   |  |  |
|                   |  |  |
|                   |  |  |
| Customer Delivery |  |  |
| Internal Transfer |  |  |

| Пункт призначення:                                                                                                    | При створенні вантажу в ньому записується<br>кінцевий пункт призначення, вказаний клієнтом.<br>Однак бувають випадки, коли вантаж повинен<br>також планувати проміжний пункт призначення,<br>наприклад, перевалочний вузол. Коли це<br>відбувається, користувач повинен вибрати новий<br>пункт призначення.                                                                                                    |
|----------------------------------------------------------------------------------------------------|----------------------------------------------------------------------------------------------------|
| Орієнтовна дата<br>відправлення:                                                                                                    | Оператор повинен ввести передбачувану дату<br>вілправлення для отримання вантажу.                                                                                                    |
| Виберіть Нещодавні<br>поїздки:                                                                                                    | При виборі типу останньої поїздки автоматично<br>заповнюється вся інформація про транспортний<br>засіб, що використовується для нової поїздки, яка<br>базується на даних попередньої поїздки.                                                                                                    |
| Виберіть Недавні водії:                                                                                                    | Вибір останніх водіїв автоматично заповнить дані<br>про водія для нової поїздки, створеної на основі<br>попередньої поїздки.                                                                                                    |
| Ідентифікатор<br>транспортного засобу<br>(номер):                                                                                                    | Номерний знак та бортовий номер - будь-який<br>ідентифікатор, що відрізняє цей транспортний засіб<br>від будь-якого іншого.                                                                                                    |
| Посвідчення<br>водія/ідентифікаційний<br>номер:                                                                                                    | Ідентифікаційний номер - зазвичай номер<br>водійського посвідчення, посвідчення працівника<br>тощо.                                                                                                    |
| Drivors Namo (Iw'a                                                                                                    |                                                                                                    |
| водія):                                                                                                    | Ім'я водія.                                                                                                    |
| опчет кате (им я<br>водія):<br>Категорія<br>транспортного засобу:                                                                                            | Ім'я водія.<br>Категорія транспортного засобу. Оператори RITA<br>повинні переконатися, що вони використовують<br>стандартизоване значення для звітності в цій<br>категорії. Звіт "Випуски за період" покаже загальну<br>кількість вантажу, перевезеного категорією<br>транспортного засобу.                                                                                                    |
| Блуетз Name (IM я<br>водія):<br>Категорія<br>транспортного засобу:<br>Тип транспортного<br>засобу:                                                           | Iм'я водія.<br>Категорія транспортного засобу. Оператори RITA<br>повинні переконатися, що вони використовують<br>стандартизоване значення для звітності в цій<br>категорії. Звіт "Випуски за період" покаже загальну<br>кількість вантажу, перевезеного категорією<br>транспортного засобу.<br>Загальна класифікація транспортного засобу в<br>межах категорії.                                                                                                    |
| Блуетз Name (IM я<br>водія):<br>Категорія<br>транспортного засобу:<br>Тип транспортного<br>засобу:<br>Контакт водія:                                         | Iм'я водія.<br>Категорія транспортного засобу. Оператори RITA<br>повинні переконатися, що вони використовують<br>стандартизоване значення для звітності в цій<br>категорії. Звіт "Випуски за період" покаже загальну<br>кількість вантажу, перевезеного категорією<br>транспортного засобу.<br>Загальна класифікація транспортного засобу в<br>межах категорії.<br>Вкажіть контактні дані водія, такі як номер<br>телефону, радіо ідентифікатор, електронну пошту<br>тощо.                                                                                                    |
| Блуетз Name (IM я<br>водія):<br>Категорія<br>транспортного засобу:<br>Тип транспортного<br>засобу:<br>Контакт водія:<br>Транспортна компанія:                | <ul> <li>Ім'я водія.</li> <li>Категорія транспортного засобу. Оператори RITA<br/>повинні переконатися, що вони використовують<br/>стандартизоване значення для звітності в цій<br/>категорії. Звіт "Випуски за період" покаже загальну<br/>кількість вантажу, перевезеного категорією<br/>транспортного засобу.</li> <li>Загальна класифікація транспортного засобу в<br/>межах категорії.</li> <li>Вкажіть контактні дані водія, такі як номер<br/>телефону, радіо ідентифікатор, електронну пошту<br/>тощо.</li> <li>Транспортна компанія, відповідальна за<br/>транспортний засіб.</li> </ul>                                                                    |
| Блуетз Name (IM я<br>водія):<br>Категорія<br>транспортного засобу:<br>Тип транспортного<br>засобу:<br>Контакт водія:<br>Транспортна компанія:<br>Зауваження: | <ul> <li>Ім'я водія.</li> <li>Категорія транспортного засобу. Оператори RITA<br/>повинні переконатися, що вони використовують<br/>стандартизоване значення для звітності в цій<br/>категорії. Звіт "Випуски за період" покаже загальну<br/>кількість вантажу, перевезеного категорією<br/>транспортного засобу.</li> <li>Загальна класифікація транспортного засобу в<br/>межах категорії.</li> <li>Вкажіть контактні дані водія, такі як номер<br/>телефону, радіо ідентифікатор, електронну пошту<br/>тощо.</li> <li>Транспортна компанія, відповідальна за<br/>транспортний засіб.</li> <li>Будь-які зауваження, про які повинен знати<br/>диспетчер.</li> </ul> |

Нарешті, натисніть на кнопку "Зберегти", щоб зберегти деталі нової подорожі.

| Journey Details                                  |   |                                                 | ×         |
|--------------------------------------------------|---|-------------------------------------------------|-----------|
|                                                  |   |                                                 |           |
| Journey Type Internal Transfer                   |   | Please select by typing                         | *         |
| Estimated Dispatch Date                          |   |                                                 |           |
| 17/Jan/2025                                      |   |                                                 | D         |
| Dispatch Priority                                |   |                                                 |           |
| Normal                                           |   |                                                 |           |
| Search Recent Journeys (Please select by typing) |   | Search Recent Drivers (Please select by typing) |           |
| Vehicle: ID - Category - Type - Driver Name      | * | Driver: ID - Name - Contact                     | $\approx$ |
| Vehicle Id                                       |   | Driver Licence / ID Number                      |           |
| Vehicle Identifier                               | * | Driver Licence / ID Number                      | *         |
| Vehicle Category                                 |   | Driver Name / Owner Name                        |           |
|                                                  |   | Driver Name / Owner Name                        | ≈         |
| Vehicle Type                                     |   | Driver Contact                                  |           |
| Vehicle Type                                     | * | Driver Contact                                  | *         |
| Transport Company                                |   |                                                 |           |
| Transport Company                                | * |                                                 |           |
| Remarks                                          |   |                                                 |           |
|                                                  |   |                                                 |           |

## Редагувати поїздку

Кнопка "**Редагувати**поїздку" показує деталі створеної поїздки. Щоб дізнатися, як додати нову подорож, зверніться до пункту**"Додати нову подорож"** у цьому розділі.

### Видалити подорож

Кнопка "Видалити**цей рейс**" дозволяє оператору видалити створений рейс. Якщо видалено рейс, але не призначено жодного вантажу, власники вантажу не будуть сповіщені - власники будуть сповіщені тільки в разі скасування рейсу після того, як він був відправлений.

### Завантажити план відправлення

План відправлення - це документ, який клієнт надає для розподілу своїх вантажів на складі. Оператори RITA можуть завантажити план відправлення під час планування рейсу для вантажу. Це важливо для майбутньої перевірки та звірки запасів. Хоча Кластер логістики нечасто використовує цей інструмент, він має вирішальне значення для надання послуг на вимогу (ODS) ВПП. Крім того, доступний шаблон плану відправлення, який може використовувати оператор RITA.

### Додати новий пункт призначення

Кнопка "**Додати новий пункт призначення**" дозволяє оператору додати або змінити новий пункт призначення і тип місцезнаходження до запланованої поїздки.

| Shipment Details for Consignment: {0} | ,    |
|---------------------------------------|------|
| Location Type<br>Internal Tomafor     |      |
| Destination                           |      |
|                                       |      |
| Close Dialog                          | Save |

## Керування вантажами під час подорожі

#### Додавання вантажу до запланованих поїздок

Після створення нової подорожі ми додаємо партію вантажу до запланованої подорожі наступним чином:

Спосіб 1:

Крок 1: Відфільтруйте номер вантажу, який буде додано до запланованого рейсу.

Крок 2: У вікні відправлення натисніть на опцію "Приєднати до рейсу":

|                           | Stock o               | n Hand                                |                     |                         |            |                                |
|---------------------------|-----------------------|---------------------------------------|---------------------|-------------------------|------------|--------------------------------|
| Storage                   |                       |                                       |                     |                         |            |                                |
| & Transshipment Point     |                       |                                       |                     |                         |            |                                |
| Customer Address          |                       |                                       |                     |                         |            |                                |
| Brindisi - UNLB (Custo    | mer Address)          |                                       |                     |                         |            |                                |
| ✓ ■ 8D5-0248 ▲ W          | forid Health Organiza | tion                                  |                     |                         |            |                                |
| 1) Inter Agency Emergence | Health Kit (11 bosed) | SEath Solding                         | 25.00m <sup>2</sup> |                         |            |                                |
|                           | Select journe         | ey to assign to consign               | ment BDS-1406 a     | at location: Brindisi - | UNHRD War  | ehouse 1 (Storage)             |
|                           | Select                | Destination                           | Vehicle Category    | Estimated Dispatch Date | Vehicle Id | Driver: ID - Name -<br>Contact |
|                           | *                     | Brindisi - UNLB<br>(Customer Address) | 1                   | 09/May/2021             | CZ-458     | 12345 - ALHASSANE<br>1235      |
|                           |                       | Close Dialog                          |                     |                         | Assign     |                                |

**Крок 3:** Виберіть рейс, запланований для вантажу, і натисніть кнопку '**Призначити**". У вікні вкажіть час доставки, а також кількість вантажу, яку потрібно відправити. Користувачі можуть відправити всі позиції в SRF або тільки частину позицій в SRF. RITA також дозволяє оператору вводити кількість товару в пошкодженому стані.

Нарешті, натисніть "Зберегти", і вантаж буде додано до обраного рейсу.

| Origin Location<br>Brindisi - UNLB (Customer / | Addrew)                   |                         | Extinuated Deliver | Time                                        |           |       |
|------------------------------------------------|---------------------------|-------------------------|--------------------|---------------------------------------------|-----------|-------|
| Consignment Line                               | Quantity in Stock on Hand | Dispatcher<br>Condition | d Quantity in Good | Dispatched Quantity in<br>Damaged Condition | Remaining |       |
| 1.) Logistics - MSU                            | 3 in KioSet               | 0                       | il tut             | 0                                           |           | OPart |
| 23 Logistics - Prefab                          | 4 in Kit/Set              | 4                       | 22 Part            | 0                                           |           | OPart |
|                                                | flue Ficher               |                         | _                  |                                             |           |       |

#### Спосіб 2:

Крок 1: Відфільтруйте номер вантажу, який буде додано до запланованого рейсу.

**Крок 2:** Виберіть вантаж, який потрібно завантажити, і "перетягніть" його на потрібний рейс, натиснувши і утримуючи кнопку миші.

| Stock Available to I                   | Dispatch                  | 00  | Planned Journeys                      | + Add Journey                      |
|----------------------------------------|---------------------------|-----|---------------------------------------|------------------------------------|
| Storage                                |                           |     | # Road (2)                            | 32,842.0 kg 288.87 m               |
| Brindisi - UNHRD Warehouse 1 (Storage) |                           | ď   | 🏙 17/Jan/2025 🐗 ABCD                  | 32,842.0 kg 288.87 m <sup>3</sup>  |
| ✓ 📕 BDS-1339 💄 UNFPA                   |                           |     |                                       | 8                                  |
| ✓ ■ BDS-1342 💄 UNICEF                  |                           |     | iii 21/Jan/2025                       | 0.0 kg 0.00 m <sup>3</sup>         |
| BDS-1374 🛓 AECID                       | CCHA Warehouse            |     |                                       | his Journey 🖪 Upload Dispatch Plan |
| 📕 BDS-1377 💄 UNICEF                    | & Rome Fiumicino Airport  |     | Add new Destina                       | tion                               |
| V 📕 BDS-1388 🚨 UNICEF                  |                           |     | San Vito - UN Camp (Customer Address) | <i>F</i>                           |
| BDS-1392 🛓 ACTED                       | San Vito - UNHRD Warehous | e 2 |                                       |                                    |
| ✓ ■ BDS-1395 💄 ACTED                   |                           |     |                                       |                                    |
| ✓ ■ BDS-1399 💄 FHI360                  |                           |     |                                       |                                    |
| ✓ ■ BDS-1403 😩 ACTED                   |                           |     |                                       |                                    |
| ✓ ■ BDS-1405 🏝 ACTED                   |                           |     |                                       |                                    |

**Крок 3:** У відповідному полі вкажіть час доставки та кількість вантажу, який потрібно відправити. Користувачі можуть відправити повну партію вантажу в SRF або тільки частину вантажу в SRF. RITA також дозволяє оператору вводити кількість товару в пошкодженому стані.

Нарешті, натисніть "Зберегти", і вантаж буде додано до обраного рейсу

| Shipment Details for Consignment: BDS-1406    |                           |                        |                    |                                             |           | ×     |  |
|-----------------------------------------------|---------------------------|------------------------|--------------------|---------------------------------------------|-----------|-------|--|
| Origin Location<br>Brindisi - UNLB (Customer) | Addrew)                   |                        | Extimated Deliver  | Time                                        |           |       |  |
| Consignment Line                              | Quantity in Stock on Hand | Dispatche<br>Condition | d Quantity in Good | Dispatched Quantity in<br>Damaged Condition | Remaining |       |  |
| 1.) Logistics - MSU                           | 3inKit/Set                | 0                      | 21 Per             | 0                                           |           | OPart |  |
| 2.1 Logistics - Prefab                        | 4 in Kit/Set              | 4                      | 22 Part            | 0                                           |           | 0Pwrt |  |
|                                               | Close Dialog              |                        |                    | Save                                        |           |       |  |

#### Переміщення вантажу між запланованими рейсами

Якщо вантаж з партії вже призначено на рейс, і оператор RITA бажає призначити вже призначений вантаж на новий рейс, він може перетягнути призначений вантаж безпосередньо між двома запланованими рейсами

| Stock Availab                          | le to Dispatch               | Planned Journeys                     | + Add Journey                                |
|----------------------------------------|------------------------------|--------------------------------------|----------------------------------------------|
| Storage                                |                              | # Road (2)                           | 200.0 kg 1.00 m                              |
| Brindisi - UNHRD Warehouse 1 (Storage) | Z                            | i 21/Jan/2025 ∉ ABCD                 | 0.0 kg 0.00 m                                |
| ✓ ■ BDS-1097 💄 FHI360                  |                              |                                      | × Remove this Journey                        |
| V 📕 BDS-1342 💄 UNICEF                  |                              | ♦ Add r                              | new Destination                              |
| BDS-1374 🚨 AECID                       | 🛔 OCHA Warehouse             | San Vito - UN Camp (Customer Address | s) 🖌                                         |
| 📕 BDS-1377 💄 UNICEF                    | 🕹 Rome Fiumicino Airport     | 🗯 21/Jan/2025 🖪 ABCD                 | 200.0 kg 1.00 r<br>😨 🕸 🔮                     |
| V 📕 BDS-1388 🛔 UNICEF                  |                              |                                      | × Remove this Journey B Upload Dispatch Plan |
| BDS-1392 🛓 ACTED                       | San Vito - UNHRD Warehouse 2 | ♦ Add new Destination                | ation → Dispatch Goods                       |
| V 📕 BDS-1395 🚊 ACTED                   |                              | San Vito - UN Camp (Customer Address | s) 🖌 🖌                                       |
| ✓ 📕 BDS-1399 💄 FHI360                  |                              | 🗮 BDS-1339 🛓 UNEPA                   | Brindisi - UNHRD<br>Warehouse 1 (Storage)    |
| ✓ ■ BDS-1403 & ACTED                   |                              |                                      |                                              |

Перед переміщенням вантажу в новий рейс, новий рейс все одно потрібно буде створити.

Якщо оператори RITA не перетягують призначені вантажі, вони також можуть скасувати призначений рейс для вантажу і перепризначити його на новий рейс пізніше.

### Скасування призначеного рейсу для вантажу

Якщо оператору потрібно скасувати призначену поїздку, виконайте наведені нижче дії:

Крок 1: Перейдіть на вкладку "Відправлення" і натисніть на "Заплановані рейси".

**Крок 2:** Натиснувши на рейс, ви побачите вкладену інформацію: дату рейсу, ідентифікатор транспортного засобу, вагу та об'єм вантажу. Якщо натиснути на неї ще раз, ви побачите додаткову інформацію, таку як номер вантажу, організацію та адресу отримання вантажу.

**Крок 3:** Натисніть на іконку видалення поруч з деталями, щоб видалити вантаж, призначений до рейсу.

|                  | Plar                      | aned Journeys             | + Add new Journe  |
|------------------|---------------------------|---------------------------|-------------------|
| Fixed-Wing (1)   |                           |                           |                   |
| ■ 22/Jul/2021 55 | 5555                      |                           | 7,604.3kg 70.56m  |
| Show det         | alls 🖶 Print Packing List | Remove this Journey Add n | ew Destination    |
| & Rome Fiumicine | Airport (Airport)         | HISPIECH LIONOIS          | 4 1               |
| ROM-0205         | L CHAD                    | TNT Wareho<br>(Storage)   | ouse - Ancona     |
| & Rome Ciampino  | Airport (Airport)         |                           | 1                 |
| ROM-0224         | CXFAM INT                 | 2. Civitavecchi           | a Port (Sea Port) |
|                  |                           |                           |                   |

Після виконання вищевказаних кроків, відправлення буде скасовано, а вантаж буде переміщено назад в розділ "На складі" або "Вантаж, що очікує на отримання", в залежності від типу запитуваної послуги.

### Підтвердження відправлення

Після того, як вантаж буде додано до створеного рейсу, оператор натисне на кнопку "Відправити вантаж", щоб відправити вантаж в системі.

**Крок 1:** Виберіть тип рейсу (Літак/Автомобіль/Море/Перевезення тварин і т.д.) і натисніть на вантаж, який потрібно перевезти.

| + Add Journey 3                                   |
|---------------------------------------------------|
| 32,842.0 kg 288.87 m <sup>3</sup>                 |
| 2,842.0 kg 288.87 m <sup>3</sup>                  |
| nove this Journey                                 |
| → Dispatch Goods                                  |
| ۶ 🖬                                               |
| ♣ Brindisi -<br>UNHRD<br>Warehouse 1<br>(Storage) |
| ♣ San Vito -<br>UNHRD<br>Warehouse 2<br>(Storage) |
|                                                   |

У вікні оператор побачить наступні опції:

**Показати деталі:** Показує деталі подорожі, надані оператором під час планування подорожі.

**Роздрукувати пакувальний лист:** Пакувальний <u>лист</u>- це квитанція про відправлення, яка може бути додана до накладної для підтвердження відправлення вантажу.

**Видалити цю подорож:** Ця опція дозволяє оператору видалити створену подорож. Якщо вантаж вже призначено на рейс, ця дія просто поверне запланований вантаж до розділу "В наявності" або "Вантаж, що очікує на отримання".

**Додати новий пункт призначення:** Ця опція дозволяє оператору додати новий пункт призначення і тип місцезнаходження до запланованого рейсу.

| Shipment Details for Consignment: {0} | x    |
|---------------------------------------|------|
| Location Type                         |      |
| Internal Transfer                     |      |
| Destination                           |      |
|                                       |      |
| Close Dialog                          | Sava |

**Крок 2:** Відправка вантажу: Виберіть вантаж і натисніть '**Відправити**вантаж'', щоб підтвердити відправку.

| Planned Journeys                                                                                                    | + Add Journey 🕄 🖸                                 |
|----------------------------------------------------------------------------------------------------|---------------------------------------------------|
| Road (1) 3                                                                                                    | 32,842.0 kg 288.87 m <sup>3</sup>                 |
| 🛱 17/Jan/2025 🚚 ABCD 32                                                                                                    | 2,842.0 kg 288.87 m <sup>3</sup>                  |
| <ul> <li>Edit Journey</li> <li>Print Packing List</li> <li>X Rem</li> <li>Upload Dispatch Plan</li> <li>Add new Destination</li> </ul> | ove this Journey<br>→ Dispatch Goods              |
| 🔒 Brindisi - UNHRD Warehouse 1 (Storage)                                                                                               | ۶ 🖬                                               |
| BDS-1097 💄 FHI360 📑                                                                                                    | ♣ Brindisi -<br>UNHRD<br>Warehouse 1<br>(Storage) |
| 📕 BDS-1623 💄 MSF-CH 🛛 🖹                                                                                                    | ▲ San Vito -<br>UNHRD<br>Warehouse 2<br>(Storage) |

 Після того, як відправлення буде завершено, вантаж перейде на
 Гекран "Отримати з сайту/клієнта", де оператор повинен підтвердити отримання вантажувпунктіпризначення, див. розділ "Отримання вантажу".

Коли оператор натисне на кнопку "Відправлення вантажу", з'явиться наступне вікно:

| Dispatch goods                  |                                              | ×              |
|---------------------------------|----------------------------------------------|----------------|
| Waybill generated automatically |                                              |                |
| Actual Date of Dispatch         | Number of pallets                            |                |
| 20/Jan/2025                     | Specify the number of pallets on the vehicle |                |
| Print Waybill after dispatching |                                              |                |
| Close Dialog                    | Print Packing List Save                      | Dispatch Goods |

**Фактична дата відправлення:** Дозволяє оператору ввести фактичну дату відправлення товарів.

**Кількість палет:** Оператор RITA може вказати кількість палет, завантажених на транспортний засіб, доданий до рейсу.

**Друкувати** <u>накладну</u>після відправлення: Ця функція дозволяє операторам RITA автоматично <u>генерувати накладні під час відправлення вантажу</u>. Зверніть увагу:

- ТТН можна роздрукувати тільки під час відправлення вантажу, але не раніше.
- Накладні завжди можна роздрукувати після відправлення.

**Накладна вручну:** Якщо менеджери вирішили не використовувати автоматично згенеровану накладну, вони можуть ввести номер накладної вручну. Існує три способи введення номера накладної:

- 1. **Подорожній лист вручну:** Оператори RITA можуть вводити унікальний номер накладної для кожного вантажу або використовувати загальний номер для всіх вантажів, відправлених в рамках одного рейсу.
- Ручна накладна: один номер накладної для кожного пункту призначення: Ця опція дозволяє оператору вказати номер накладної для кожного пункту призначення в запланованому маршруті.
- Ручна накладна, один номер накладної для кожного пункту призначення та одержувача: Оператори можуть вводити номери накладних для кожного пункту призначення та одержувача, що дозволяє створювати кілька номерів накладних для одного клієнта, якщо в одному пункті призначення є кілька одержувачів.

| Litra                                                                                                    |                                                                                                    |                                     |                                                                                                    |                                                                                          | TRAD                  | SING (RITA)           | 2)                                                                                                    |                                                                                              |                                                       |                   |                | Ğ           |
|----------------------------------------------------------------------------------------------------|----------------------------------------------------------------------------------------------------|-------------------------------------|----------------------------------------------------------------------------------------------------|------------------------------------------------------------------------------------------|-----------------------|-----------------------|----------------------------------------------------------------------------------------------------|----------------------------------------------------------------------------------------------|-------------------------------------------------------|-------------------|----------------|-------------|
| F1#:                                                                                                    |                                                                                                    |                                     |                                                                                                    | 0                                                                                        | Driginal: 1           | Recipier              | nt Copy                                                                                                    |                                                                                              |                                                       | Waybill ?         | Number: W      | B-0003      |
| ensaction Details                                                                                                    |                                                                                                    |                                     | 8                                                                                                    |                                                                                          | -                     | -                     |                                                                                                    | 10                                                                                           |                                                       |                   |                |             |
| Origin Brindisi - UN<br>Italy - Poglia                                                                                                    | LB (Customer<br>Brindisi                                                                               | Address)                            |                                                                                                    | Unit                                                                                     | ed Nations V          | Vorld Food            | Programme                                                                                                    | Wayhill Date                                                                                 | 05/Aug/2024                                           |                   |                |             |
| Brindisi - UN<br>Italy - Puglia                                                                                                    | HRD Warehou<br>Brindisi                                                                                | ase 1 (Stora)                       | pe)                                                                                                  | Rich                                                                                     | ie, tel: , emai       | l: richie.bha         | ttaraigwfp.or                                                                                                    | Wehicle Type                                                                                 | Helicopter - 50 MT                                    |                   |                |             |
| Loading Details                                                                                                    |                                                                                                    |                                     |                                                                                                    |                                                                                          |                       |                       |                                                                                                    |                                                                                              |                                                       |                   |                |             |
|                                                                                                    | Quantity of                                                                                            | Quantity of                         | Total Line                                                                                           | Dimensions                                                                               |                       | Expiration            | Temperature                                                                                                    |                                                                                              | Conicano                                              | Reve              | ived (Handling | (aits)      |
| Description                                                                                                    | Unit                                                                                                   | Units                               | Wolghe (kg)                                                                                          | Volume (m <sup>2</sup> )                                                                 | Batch No.             | Date                  | Range                                                                                                    | Cargo Owaer                                                                                  | Number                                                | Geed<br>Condition | Demaped        | Loch Receiv |
| Tast                                                                                                    | 1000 Each                                                                                              | 50 Bos Carton                       | 250                                                                                                  | 5.00                                                                                     |                       |                       | fur-the                                                                                                    | United Nations Work<br>Programme                                                             | Food BDS-1755-                                        | 1                 |                |             |
|                                                                                                    |                                                                                                    |                                     |                                                                                                    |                                                                                          |                       |                       |                                                                                                    |                                                                                              |                                                       |                   |                |             |
| e't romarke:                                                                                                    | Confection                                                                                             | (Connection Pi                      | ester                                                                                                |                                                                                          |                       |                       |                                                                                                    | Conto                                                                                        | dia dia ka                                            | and and           |                |             |
| tik romerko<br>patokor Organization Etakot Nation                                                                                            | Configuration of<br>a Warki Fred Program                                                               | Connotice Di                        | patched<br>or Company Nat                                                                            | ne Ražu                                                                                  |                       | Bench                 | er Organization N                                                                                                    | Certifi                                                                                      | ation of Communities New<br>Receipt Rece              | and .             |                |             |
| tch remarks:<br>patcher Organization<br>Rober Forson Name<br>Rober Filter                                                                    | Centification of<br>a Wardd Food Program<br>TARAI                                                      | (Connoditor D                       | guiched<br>tr Company Nat<br>Beiner Nat                                                              | ne Ražu<br>Terni Savel                                                                   |                       | Rend                  | er Organization N<br>Receiver Parsan<br>Receiver Parsan                                                                  | Confi<br>IIII<br>IIII                                                                        | alian of Commodition Room                             | sad<br>sites      |                | _           |
| tek remeles<br>gateler Organisation <sup>United Nation</sup><br>gateler Person Name (Exclor 1911)                                            | Centification of<br>9 Wardd Frogram<br>TARAI                                                           | Commodices Di<br>true<br>Transporti | pain bool<br>or Company Nar<br>Deliver Na<br>Miror's Liceaned<br>Vehicle                             | ne Rahu<br>In Sani Sasel<br>ID NA<br>IB 11876                                            |                       | Rent                  | er Organization N<br>Receiver Person<br>Receiver Person<br>lectiver Phone Nan                                            | Confi<br>inter<br>inter<br>fak<br>sher                                                       | Anna Commadian Rom                                    | ned<br>Alat       |                |             |
| erit remerke<br>geteker Organisation<br>geteker Parses Name<br>Backer 19147<br>On Induit of the weaker, I beerky or<br>commercian should out | Centification of<br>a World Food Program<br>TARAI<br>TARAI<br>tify the Insoling of the<br>his weybill. | Transport<br>B<br>On bela<br>ons    | pan hol<br>or Company Na<br>Boloor Na<br>Velocie<br>Velocie<br>X of the transpo<br>molitary describe | ne Rahu<br>Tani Savel<br>ID NA<br>DI 11076<br>rter, I benfy certi<br>d in the weylell in | fp for receipt of the | Rend<br>B<br>Che bela | er Organization N<br>Bereiter Parson I<br>Bezeiter Parson I<br>lexeiter Phase Nan<br>for der mecherrie<br>for commodiate | Centifi<br>ana<br>Tak<br>ber<br>anigane, I herdiy centify th<br>anigane, I herdiy centify th | ntine of Commeltine Resp<br>Receipt Rem<br>reveipt of | ied<br>effect     |                |             |

# Друк пакувальних листів і накладних

### Друк пакувального листа

"**Друк па**кувального**листа**" генерує квитанцію про відправлення, яку можна надсилати з усіма вихідними вантажами. Вона містить номер накладної, назву транспортної компанії, ідентифікатор транспортного засобу, місце відправлення та призначення, назву організації відправника та одержувача, а також детальну інформацію про відправлені товари, включаючи номер відправлення, опис товару, кількість, упаковку, вагу, об'єм і колонку для зазначення стану товару (цілий/пошкоджений) при отриманні. Нарешті, він містить підпис відправника, яким зазвичай є оператор RITA, і розділ з можливістю вказати ім'я одержувача, дату і підпис, що підтверджує отримання відправлення в пункті призначення.

У розділі запланованої подорожі пакувальний лист залишається порожнім доти, доки не буде додано відправлення.

| Pla                                                                       | anned Journeys                                                                                            | i                                                 |                                          | + A                             | ol bb                         | urney 🕄 🖸                                                                                                    |                                                                                               |
|---------------------------------------------------------------------------|----------------------------------------------------------------------------------------------------|---------------------------------------------------|------------------------------------------|---------------------------------|-------------------------------|----------------------------------------------------------------------------------------------------|-----------------------------------------------------------------------------------------------|
| 🕶 Road (1)                                                                |                                                                                                    |                                                   | З                                        | 32,842                          | .0 kg                         | 288.87 m <sup>3</sup>                                                                                                 |                                                                                               |
| 🛗 17/Jan/2025 (                                                           | ABCD                                                                                                    |                                                   | 32                                       | 2,842.0                         | ) kg                          | 288.87 m <sup>3</sup><br>😵                                                                                            |                                                                                               |
| 🖋 Edit Journe                                                             | ey 🔒 Print F                                                                                              | PackingList                                       | × Rem                                    | iove thi                        | is Joui                       | rney                                                                                                    |                                                                                               |
| <ul> <li>Upload Dispat</li> <li>Brindisi - UNH</li> </ul>                 | ch Plan 🛛 🔍 A                                                                                             | dd new Dest<br>se 1 (Storag                       | tination<br>ge)                          | → Di                            | ispatc                        | h Goods                                                                                                    |                                                                                               |
| BDS-1097                                                                  | FHI360                                                                                                    | 6                                                 |                                          | UN<br>Wa<br>(Sto                | Brind<br>HRD<br>reho<br>orage | lisi -<br>use 1<br>)                                                                                                  |                                                                                               |
| TRITA                                                                     |                                                                                                    | Ship<br>document to be att                        | ment Rece<br>ached with Waybill for disp | eipt<br>arching goods           |                               |                                                                                                    | https://rita.logcluster.org<br>rita.global@wfp.org                                            |
| Europee Configurent tracking                                              |                                                                                                    |                                                   |                                          |                                 | 9482 <b>-</b>                 | RTA OF receipt                                                                                                    | Container receipt                                                                             |
| Waybill Number<br>Origin San Vi<br>Italy - I<br>Sender Médeci<br>Franz, G | to - UNHRD Warehouse 2<br>Puglia - Brindisi<br>ins Sans Frontières Suisse<br>tel: 211 0 922 777 717, emai | Transport Compar<br>(Storage)<br>I: ssudan-logco- | ny                                       | 1888<br>Destination<br>Receiver |                               | Vehicle Id<br>Brindisi - UNHRD War<br>Italy - Puglia - Brindisi<br>United Nations Food an<br>Peter Akany, tel: 922001 | ABCD<br>rehouse 1 (Storage)<br>ad Agriculture Organisation<br>684, email: Peter.Akany@fao.org |
| Consignmer Descript                                                       | @oca.mst.org                                                                                              | Quantity                                          | Packaging                                |                                 | Volume                        | Goods received according to                                                                                           | document and in good conditions (yes or no +                                                  |
| BDS-1623 1 - Iron Squire/Sheet                                            |                                                                                                    | 1085 Bulk (kg)(s)                                 | 1085 None/Loose(s)                       | 13194 kg                        | 2.30 m <sup>3</sup>           | qui                                                                                                    | antity/unit received)                                                                         |
| BDS-1623 2 - Wood Timber                                                  |                                                                                                    | 400 Bulk (kg)(s)                                  | 1 None/Loose(s)                          | 5350 kg                         | 2.00 m <sup>3</sup>           |                                                                                                    |                                                                                               |
| BDS-1623 3 - PIPE PVC, rigid,                                             |                                                                                                    | 245 Bulk (kg)(s)                                  | 4 Bale/Bundle(s)                         | 245 kg                          | 0.50 m <sup>3</sup>           |                                                                                                    |                                                                                               |
| BDS-1623 4 - Mix Construction items                                       |                                                                                                    | 1358 Bulk (kg)(s)                                 | 10 Box/Carton(s)                         | 1680 kg                         | 2.00 m <sup>3</sup>           |                                                                                                    |                                                                                               |
| BDS-1623 7 - Razer Wire                                                   |                                                                                                    | 60 Bulk (kg)(s)<br>34 Bulk (kg)(s)                | 2 Box/Carton(s)<br>5 Bag/Sack(s)         | 298 kg<br>125 kg                | 0.20 m <sup>3</sup>           | 2                                                                                                    |                                                                                               |
|                                                                           |                                                                                                    |                                                   | Total                                    | 20892 kg                        | 7.50 m <sup>3</sup>           |                                                                                                    |                                                                                               |
|                                                                           |                                                                                                    |                                                   |                                          |                                 |                               |                                                                                                    |                                                                                               |
| Remarks:                                                                  |                                                                                                    |                                                   |                                          |                                 |                               | _                                                                                                    |                                                                                               |

Друк пакувального листа медичного вантажу:

RITA дозволяє користувачам роздрукувати макет пакувального листа, спеціально розроблений для медичних вантажів. У медичному пакувальному листі всі позиції зведені в єдину таблицю замість того, щоб розділити їх за партіями вантажу. Ця функція є більш поширеною, коли медикаменти зберігаються і транспортуються під час операції.

| Planne                                                                   | d Journeys                                                                                                    | + Add Journey                                    |
|--------------------------------------------------------------------------|----------------------------------------------------------------------------------------------------|--------------------------------------------------|
| Road (1)                                                                 |                                                                                                    | 32,842.0 kg 288.87 m                             |
| 簡 17/Jan/2025 🖪 A                                                        | BCD                                                                                                    | 32,842.0 kg 288.87 m <sup>3</sup>                |
| Edit Journey     Edit Journey     Upload Dispatch P     Brindisi - UNHRD | Print Packing List     X     Print Packing List (en)     Lista de Embarque (es)                                                                             | Remove this Journey<br>Goods                     |
| 📕 BDS-1097 💄 FH                                                          | Imprimer la liste de colisag     Print Med Packing List (en)     Imprimer la Liste de Colisa     Imprimer la Liste de Colisa     Imprimir lista de embalage | isi -<br>ige Médical (fr) se 1<br>im médica (pt) |
| 📕 BDS-1623 💄 M                                                           | SF-CH 🖥                                                                                                    | San Vito -<br>UNHRD<br>Warehouse 2<br>(Storage)  |

## Друк накладних

Накладні можна генерувати безпосередньо з RITA.

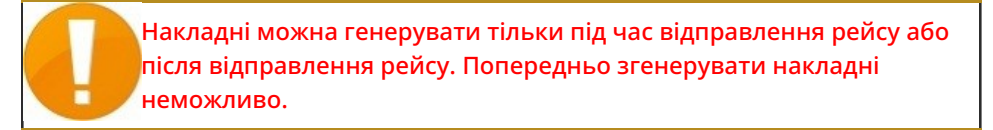

Якщо в проекті RITA включена функція накладної, оператори можуть генерувати накладні під час відправлення вантажу, встановивши прапорець**"Друкувати накладну після відправлення**", а потім натиснувши кнопку**"**Відправлення вантажу". Накладна буде автоматично створена для цього рейсу.

| Stock Available to Dispatch                       | Planned Journeys + Add Journey 90                   |
|---------------------------------------------------|-----------------------------------------------------|
| 👪 Storage :                                       | # Road (1) 7,600.0 kg 2.55 m <sup>3</sup>           |
| Brindisi - UNHRD Warehouse 1 (Storage)            | ■ 21/Jan/2025 # ABCD 7,600.0 kg 2.55 m <sup>3</sup> |
| ✓ ■ 8DS-1097 L FHI360                             |                                                     |
| V 🖪 BDS-1342 🛓 UNICEF                             |                                                     |
| BDS-1374 😩 AECID 🚔 OCHA Warehouse                 | 🚢 San Vito - UN Camp (Customer Address) 🖉 🖌 🗑       |
| V 📕 BDS-1388 💄 UNICEF                             | BDS-1377 LUNICEF ABIND Warehouse 1 (Storage)        |
| 🖪 BDS-1392 💄 ACTED 🔐 San Vito - UNHRD Warehouse 2 |                                                     |
| ✓ ■ BDS-1395 🛓 ACTED                              |                                                     |
| ✓ ■ BDS-1399 🛓 FHI360                             |                                                     |
| ✓ ■ BDS-1403 ▲ ACTED                              |                                                     |
| BDS-1405 🚨 ACTED                                  |                                                     |

Накладні також можна роздрукувати в будь-який час після відправлення вантажу. Це можна зробити, перейшовши на вкладку<u>"Відправлення у процесі"</u> або<u>"Історія</u> відправлень".

У меню вкладки**"Параметри"** для кожного відправленого рейсу користувач може вибрати**"Роздрукувати шляховий лист**".

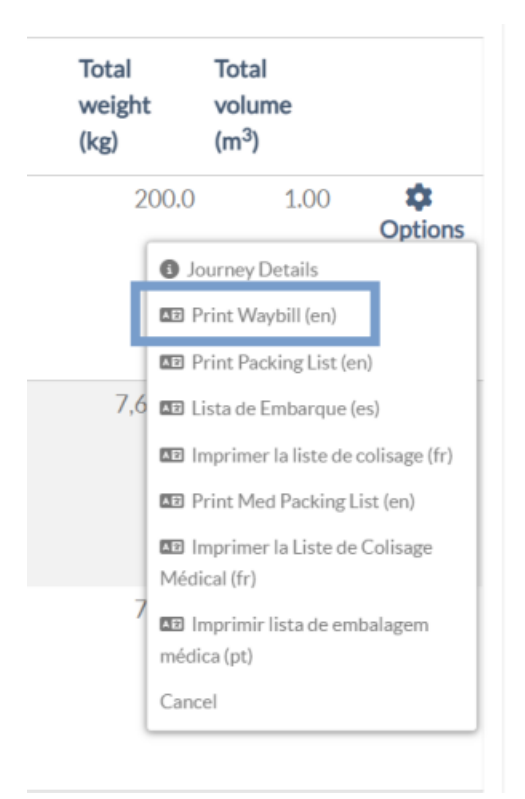

# Складські запаси доступні для відправки

У цьому розділі відображаються запаси, доступні на даний момент на: а)**складі** (в межах поточного майданчика і проекту), б) **пункті перевалки** або в) **адресі клієнта**, де знаходиться товар. Після того, як поїздка була спланована і вантаж був призначений, він переміщується з розділу "Запаси, доступні для відправки" в розділ "Заплановані поїздки".

| Planning  | In-progress Dispatch         | es Cancelled pendi                    | ng Customer Coll    |  |
|-----------|------------------------------|---------------------------------------|---------------------|--|
|           | Stock Available              | to Dispatch                           | <b>9</b> CI         |  |
| Storage   | 2                            |                                       |                     |  |
| 🕹 Transst | nipment Point                |                                       |                     |  |
| La Custor | ner Address                  |                                       |                     |  |
| FAO Hea   | adquarters (Customer Ade     | dress)                                | C                   |  |
| BDS-      | 0418 💄 UNDP                  | 😫 Brindisi - U<br>Warehouse 1         | NHRD                |  |
| 1: Health | - Essential changes register | 330 Each 4.2 kg                       | 0.01 m <sup>3</sup> |  |
|           | E Show Disposition           | <ul> <li>Assign to journey</li> </ul> |                     |  |

видати клієнту.

**Зберігання:** Коли оператор отримує вантаж на склад, зареєстрований як склад в межах поточного сайту і проекту, ці вантажі відображаються під опцією "**Склад**" в розділі "Запаси, доступні для відправлення" на екрані відправлення.

**Пункт перевалки:** Коли оператор отримує вантаж в транзитних пунктах, таких як аеропорти або порти, зареєстрованих як пункти перевалки в межах поточного сайту і проекту, ці вантажі відображаються під опцією "**Пункт перева**лки" в розділі "Запаси, доступні для відправки" на екрані відправки.

**Адреса клієнта:** Коли оператор отримує вантаж на складі або в пункті перевалки клієнта, зареєстрованому як адреса клієнта в межах поточного сайту і проекту, ці вантажі відображаються в розділі "**Адреса клієнта**" в секції "Запаси, доступні для відправлення" на екрані відправлення.

Відправлення все одно має бути видане клієнту протягом терміну дії квитанції, підтвердженої в пункті призначення. У вікні "Відправлення" оператор побачить наступні опції:

### Показати дислокацію

Опція "**Показати розміщення**" надає оператору поточний статус та інформацію щодо позицій відправлення.

| Consignment Number                                                                                                    | Owner's Reference                                                                       | e                                                                                                    | Tracking Code                  | 31                                              |                      | Priority       |                  |                  |                                 |
|----------------------------------------------------------------------------------------------------|-----------------------------------------------------------------------------------------|----------------------------------------------------------------------------------------------------|--------------------------------|-------------------------------------------------|----------------------|----------------|------------------|------------------|---------------------------------|
| BDS-1339                                                                                                    | PO 42605                                                                                |                                                                                                    | 580222449                      |                                                 | Normal               |                |                  |                  |                                 |
| iender                                                                                                    |                                                                                         |                                                                                                    | Receiver                       |                                                 |                      |                |                  |                  |                                 |
| United Nations Population Fund - A                                                                                                    | United Natio                                                                            | ons Population Fun                                                                                                    | d - Ali Dotian                 | Wanogo                                          |                      |                |                  |                  |                                 |
| ArrivingTo                                                                                                    |                                                                                         |                                                                                                    | Destination                    |                                                 |                      |                |                  |                  |                                 |
| Brindisi - UNHRD Warehouse 1 (Sr                                                                                                    | torage)                                                                                 |                                                                                                    | Brindisi - UN                  | IHRD Warehouse 1                                | (Storage)            |                |                  |                  |                                 |
| itatus                                                                                                    |                                                                                         |                                                                                                    | Remarks                        |                                                 |                      |                |                  |                  |                                 |
| In Progress                                                                                                    |                                                                                         |                                                                                                    |                                |                                                 |                      |                |                  |                  |                                 |
| Service is underway: (in                                                                                                    | case of storage) good                                                                   | s may have                                                                                                    |                                |                                                 |                      |                |                  |                  |                                 |
| Service is underway: (in<br>partially or fully arrived<br>transport) goods may ha                                                     | case of storage) good<br>in the warehouse; an<br>we been partially or fi<br>Description | s may have<br>d/or (in case of<br>ully dispatched.<br>Units<br>Chits<br>Handling<br>Units                              | Remains Cano<br>w/Sender by Se | celled Received<br>ender from<br>Sender         | Transfer<br>Out      | Transfer<br>In | Stock on<br>Hand | Reported<br>Lost | Released<br>to<br>Received      |
| Service is underway: (in<br>partially or fully arrived<br>transport) goods may ha<br>BDS-1339-1: Health - KIT DE DI<br>Shipping label | case of storage) good<br>in the warehouse; an<br>we been partially or fi<br>Description | s may have<br>d/or (in case of<br>ully dispatched.<br>Inventory Total per<br>Units SRF<br>Handling<br>Units<br>Each 80 | Remains Cano<br>w/Sender by Se | oelled Received<br>nder from<br>Sender<br>0 800 | Transfer<br>Out<br>0 | Transfer<br>In | Stock on<br>Hand | Reported<br>Lost | Releaser<br>to<br>Receiver<br>0 |

### Призначити на рейс

"**Призначити**на рейс" призначає відправлення на запланований рейс. Після цього відправлення буде переміщено з розділу "На складі" в розділ "**Заплановані рейси**". Детальна інформація про те, як призначити відправлення на заплановану поїздку, наведена в параграфах нижче:

# Вантаж, що очікує на отримання

Коли Клієнт просить забрати вантаж з адреси клієнта (не обов'язково на тому ж Майданчику) або з перевалочного пункту, вантажі будуть перераховані в розділі "**Вантаж, що очікує** на**отримання**". Цей розділ складається з двох частин:

- Адреса клієнта
- Пункт перевалки

|                       | Cargo Awaiting Collection |
|-----------------------|---------------------------|
| 🕁 Transshipment Point |                           |
| Customer Address      |                           |

**Адреса клієнта:** У полі "**Адреса клієнта**" оператор побачить місце отримання вантажу, вказане як "**Адреса клієнта**". Натиснувши на нього, ви побачите вкладену інформацію про відправлення: Номер відправлення, назва агентства, пункт призначення вантажу, категорія вантажу, опис вантажу, кількість, вага та об'єм.

**Пункт перевалки:** У цьому полі оператор побачить місце отримання вантажу, вказане як транзитний пункт, наприклад, аеропорт або морський порт. Натиснувши на нього, ви побачите вкладену інформацію про вантаж: номер відправлення, назву агентства, кінцевий пункт призначення вантажу, категорію вантажу, опис вантажу, кількість, вагу та об'єм.

| Cargo Awaiting Collection                        |                                     |  |  |  |  |  |
|--------------------------------------------------|-------------------------------------|--|--|--|--|--|
| Lustomer Address                                 |                                     |  |  |  |  |  |
| Brindisi - UNLB (Customer Address)               |                                     |  |  |  |  |  |
| 📕 BDS-1433 💄 WFP                                 | Brindisi - UNHRD Warehouse 1        |  |  |  |  |  |
| 1: WASH - Chilled alcohol for cleaning in SA 🏶 🔒 | 5 Each 200.0 kg 1.50 m <sup>3</sup> |  |  |  |  |  |
| III Show Disposition Ass                         | ign to journey Cancel pending       |  |  |  |  |  |

У межах поля оператор побачить наступні опції:

### Скасувати в очікуванні

Користувачі можуть повністю скасувати запит на послугу або скасувати відкладений збір відправлень. У таких випадках оператор може натиснути на кнопку "**Скасувати**відкладене".

Натискання кнопки "Скасувати відкладене відправлення" призведе до наступних дій:

- Скасування всього відправлення, оскільки вантаж ніколи не буде доставлений. Відправлення буде закрито.
- Відкладені позиції в відправленні будуть анульовані. Оператор може повідомити причину анулювання. Відправлення буде продовжено, але тільки для фактично перевезеної кількості вантажу.

Ці відправлення будуть позначені як**"Скасовані користувачем послуги**" в розділі "**Скасовані відправлення, що очікують на отримання коштів від клієнта**" на вкладці "**Відправлення**".

|   | Cargo Awaiting Collection                                                                  | ? 🖸            |
|---|--------------------------------------------------------------------------------------------|----------------|
|   | Lustomer Address                                                                           |                |
| Γ | Brindisi - UNLB (Customer Address)                                                         |                |
|   | BDS-1432 & WFP Brindisi - UNHRD Warehouse 1                                                |                |
|   | 1: WASH - Product with All Special 5 Each 200.0 kg 1.50<br>Handling Category & + -5 30°C • | m <sup>3</sup> |
|   | E Show Disposition Assign to journey                                                       |                |

Інші опції в цьому вікні включають**. Показати дислокацію**" і**"Призначити на рейс**". Вони описані в параграфі " **Запаси, доступні для відправлення** " цього розділу.

Коли користувачі скасовують запит на інкасацію, такі відправлення відображаються в розділі "**Скасовані в очікуванні інкасації клієнта**" на екрані "**Відправлення**". Щоб скасувати такі відправлення, користувач повинен перейти до розділу "**Скасовані**відправлення, що очікують на отримання від клієнта" і виконати процедуру скасування.

# Відправлення в роботі

Відправлення в процесі обробки з частковими відправленнями перераховані в розділі Відправлення в процесі обробки, якщо в поточній групі місцезнаходження все ще є запас в наявності.

### Скасування відправлень

**\** /

Нижче наведено кроки для скасування відправлень:

Крок 1: Показати фільтр: Використовуйте опцію "Показати фільтр" у верхній правій частині, поруч з кнопкою "Експорт", щоб знайти відправлення, яке потрібно скасувати.

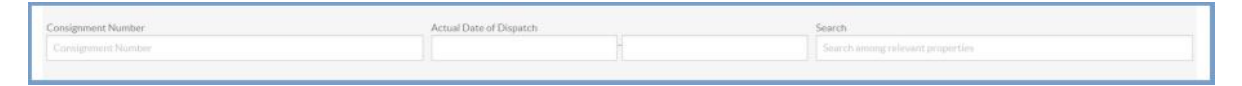

Оператор може шукати відправлення за його номером, фактичною датою відправлення або за будь-якою іншою інформацією про відправлення у вікні пошуку.

**Крок 2:** Натисніть на кнопку "**Параметри**" в правому кінці відправлення і виберіть кнопку "**Скасувати**" з випадаючого меню, що з'явиться.

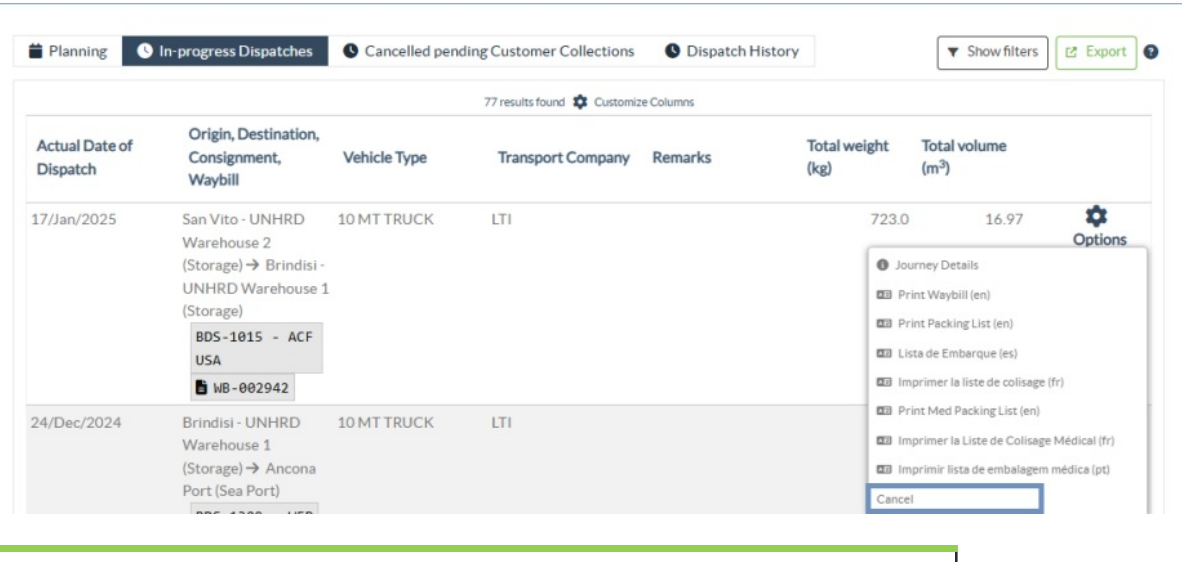

Всі відправлення з підтвердженими відправленнями будуть перераховані в розділі "Відправлення у процесі". Щоб скасувати

підтверджену відправку, оператор повинен перейти на вкладку

"Відправлення в роботі" і виконати кроки скасування

**Крок 3:** З'явиться вікно з деталями відправлення. Оператор повинен підтвердити деталі і натиснути на кнопку "Видалити", щоб підтвердити скасування відправлення.

Вибрані відправлення будуть повернуті до розділу Заплановані рейси. Зверніть увагу, що всі поля є такими, якими вони були введені оператором на момент відправлення, і неактивні. Оператор не може внести в них жодних змін. Якщо відправлення скасовано, власники вантажу і одержувачі вантажу (якщо вони відрізняються від власника) будуть автоматично повідомлені про зміни. Операторам RITA буде запропоновано надати пояснення, чому відправлення було скасовано.

| Search Recent Journeys (Please select by typing)                                                |              | Search Recent Drivers (Please select by typing) |               |   |
|-------------------------------------------------------------------------------------------------|--------------|-------------------------------------------------|---------------|---|
| Vehicle: ID - Category - Type - Driver Name                                                     | *            | Driver: ID - Name - Contact                     |               | ≈ |
| Vehicle Id                                                                                      |              | Driver Licence / ID Number                      |               |   |
| 11876                                                                                           | *            | Driver Licence / ID Number                      |               | * |
| Vehicle Category                                                                                |              | Driver Name / Owner Name                        |               |   |
| Helicopter                                                                                      |              | Driver Name / Owner Name                        |               | * |
| Vehicle Type                                                                                    |              | Driver Contact                                  |               |   |
| 12                                                                                              | *            | Driver Contact                                  |               | ≈ |
| Transport Company                                                                               |              |                                                 |               |   |
| Transport Company                                                                               | *            |                                                 |               |   |
| Remarks                                                                                         |              |                                                 |               |   |
|                                                                                                 |              |                                                 |               |   |
| LTI#                                                                                            |              |                                                 |               |   |
|                                                                                                 |              |                                                 |               |   |
| Brindisi - UNHRD Warehouse 1→ EUR Service Genova Srl<br>BDS-1731-1: Food Security - Canned food | BDS - 1731 - | WFP B WB-000220<br>Good Condition               | 10000<br>Each |   |
| Close Dialog                                                                                    |              | Delete                                          |               |   |

# Скасовано очікувані інкасо клієнтів

У цьому розділі "**Скасовані** запити на отримання вантажу" перераховані всі відправлення зі скасованими запитами на отримання вантажу.

| <b>PRITA</b> | ALA                   | AL.        |                    | Cluster Production    | Project<br>TRAININ | ig (rita2) 🤝 | Location Group<br>Brindisi |              | rita global@v | wfp.org 🔻 |
|--------------|-----------------------|------------|--------------------|-----------------------|--------------------|--------------|----------------------------|--------------|---------------|-----------|
| 🗠 Dashboard  | Consignments          | Receives   | I ⇒ Dispatches     | 📄 Stock Mana          | gement             | 📰 Reportin   | g                          |              |               |           |
| Planning     | In-progress Dispatche | S Cancelle | ed pending Custome | er Collections        | Dispatch H         | listory      |                            | Show filters | Export        | 0         |
|              |                       |            | 7 results for      | und 🏚 Customize Colur | nns                |              |                            |              |               |           |

Оператор може скасувати відправлення, які клієнти записали як невідправлені або скасовані. Для цього виконайте наведені нижче дії:

**Крок 1: Показати фільтр:** Скористайтеся опцією "**Показати фільтр**" у верхньому правому куті, щоб знайти відправлення, яке необхідно скасувати.

| Γ | Consignment Number | Actual Date of Receipt from | Actual Date of Receipt to | Search                           |
|---|--------------------|-----------------------------|---------------------------|----------------------------------|
| L | Consignment Number |                             |                           | Search among relevant properties |
| L |                    |                             |                           |                                  |

Оператор може шукати відправлення за його номером, фактичною датою відправлення або ввівши будь-які інші дані про відправлення в поле пошуку.

**Крок 2:** Натисніть на вкладку "**Опції**" в правому кінці обраного відправлення і виберіть опцію "Скасувати".

| 🗠 Dashboard 🛛 🔳    | Consignments +) Re                        | ceives 🕞 Disp         | oatches 📄 📄 Stock Manage            | ement 🔳 I            | Reporting                         |                      |            |
|--------------------|-------------------------------------------|-----------------------|-------------------------------------|----------------------|-----------------------------------|----------------------|------------|
| 🖬 Planning 🛛 In    | progress Dispatches                       | Cancelled pending     | Customer Collections                | Dispatch History     |                                   | ➡ Hide filter        | s 🖾 Export |
| Consignment Number |                                           | Actual Date of        | Receipt from Actual Date of Re      | ceipt to Sear        | rch                               |                      |            |
| Consignment Number |                                           |                       |                                     | Se                   | arch among relevant               | properties           |            |
|                    |                                           |                       | 7 results found 🏚 Customize Columns | 5                    |                                   |                      |            |
| Loss Reported Date | Loss Reported Location                    | Consignment<br>Number | Cancelled by                        | Total weight<br>(kg) | Total volume<br>(m <sup>3</sup> ) | Number of<br>pallets |            |
| 12/Jan/2022        | Brindisi - UNHRD<br>Warehouse 1 (Storage) | BDS-1425              | Cancelled by Service User           | 200.0                | 1.50                              |                      | Options    |
|                    |                                           |                       |                                     |                      | Cancel                            |                      |            |

**Крок 3:** Оператор повинен перевірити деталі обраного відправлення і натиснути на кнопку "**Зберегти**", щоб підтвердити скасування. Таким чином, скасування відкладених відправлень буде скасовано, і відправлення повернуться до "**Вантажів, що** очікують наотримання".

| Cancel Pending Customer Collection Cancellation for BDS-1425      |                    |         |                    |  |  |
|-------------------------------------------------------------------|--------------------|---------|--------------------|--|--|
| Consignment Line                                                  | Cancelled Quantity | Weight  | Volume             |  |  |
| 1: Food Security - Fertilizer Raw<br>materials Sliver Nitrate 🎗 🔒 | 5 Each             | 200.0kg | 1.50m <sup>3</sup> |  |  |
| Clo                                                               | ose Dialog         |         | a Save             |  |  |

# Історія відправлень

На сторінці Історія відправлень перераховані всі відправлення з поточної групи місцезнаходження, підтверджені як відправлені.

При натисканні на вкладку опцій з'являється спадне меню. Оператор RITA може переглянути деталі подорожі, роздрукувати накладні та переглянути пакувальний лист відправлення вантажу.

| 🛫 Dashboard                | Consignments                                                               | Receives 🚺    | Dispatches 📄 Stock          | Management | Reporting                                                                                                    |            |
|----------------------------|----------------------------------------------------------------------------|---------------|-----------------------------|------------|----------------------------------------------------------------------------------------------------|------------|
| Planning                   | In-progress Dispatches                                                     | Cancelled pen | ding Customer Collections   | Oispatch   | History Y Show filter                                                                                                    | s 🕑 Export |
|                            |                                                                            |               | 383 results found 🔹 Customi | ze Columns |                                                                                                    |            |
| Actual Date of<br>Dispatch | Origin, Destination,<br>Consignment,<br>Waybill                            | Vehicle Type  | Transport Company           | Remarks    | Total weight Total volume (kg) (m <sup>3</sup> )                                                                                                    |            |
| 17/Jan/2025                | Brindisi - UNHRD<br>Warehouse 1<br>(Storage) → OCHA<br>Warehouse (Customer | 10 MT TRUCK   | ודז                         |            | <ul> <li>Journey Details</li> <li>Print Waybill (en)</li> <li>Print Bjecking List (en)</li> </ul>                                                                              | Options    |
|                            | Address)<br>BDS-1806 -<br>ACTED<br>B WB-002930                             |               |                             |            | Eliza de Embarque (es)     Eliza de Embarque (es)     Imprimer la liste de colisage (fr)     Eliza Print Med Packing List (en)     Imprimer la Lista de Colisage Médical (fr.) |            |
| 17/Jan/2025                | Brindisi - UNHRD<br>Warehouse 1                                            | 10 MT TRUCK   | LTI                         |            | Imprimer la cade de Collsage Medical (rr)     Imprimir lista de embalagem médica (pt)                                                                                          | Options    |

| ⊻ Dashboard                | Consignments •                                                                                                    | Receives [+   | Dispatches 📄 Stock Manageme           | ent 🛛 Reporting                                                                                                    |          |
|----------------------------|----------------------------------------------------------------------------------------------------|---------------|---------------------------------------|----------------------------------------------------------------------------------------------------|----------|
| Planning                   | In-progress Dispatches                                                                                                | Cancelled per | ading Customer Collections O Dis      | patch History The Show filters                                                                                                    | C Export |
|                            |                                                                                                    |               | 383 results found 🏟 Customize Columns |                                                                                                    |          |
| Actual Date of<br>Dispatch | Origin, Destination,<br>Consignment,<br>Waybill                                                                       | Vehicle Type  | Transport Company Remark              | s Total weight Total volume<br>(kg) (m <sup>3</sup> )                                                                                                    |          |
| 7/Jan/2025                 | Brindisi - UNHRD<br>Warehouse 1<br>(Storage) → OCHA<br>Warehouse (Customer<br>Address)<br>BDS-1886 -<br>ACTED         | 10 MT TRUCK   | LTI                                   | Journey Detail     Journey Detail     Detail     D'     Print Waybill (en)     D'     D'     Ista de Embarque (es)     D'     Inprimer la liste de colisage (fr)     D'     Print Med Packing List (en) | Options  |
| 7/Jan/2025                 | Brindisi - UNHRD<br>Warehouse 1<br>(Storage) → OCHA<br>Warehouse (Customer<br>Address)<br>BDS-1807 - WFP<br>WB-002931 | 10 MT TRUCK   | LTI                                   | Imprimer la Liste de Colisage Médical (fr)     Imprimir lista de embalagem médica (pt)                                                                                                    | Options  |
| 7/Jan/2025                 | Brindisi - UNHRD<br>Warehouse 1                                                                                       | 10 MT TRUCK   | LTI                                   | 3,000.0 6.48                                                                                                    | Options  |